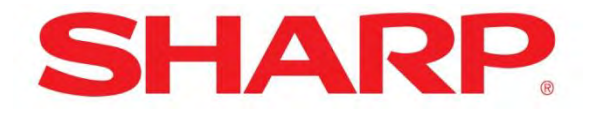

Software Manual iPad / iPhone / iPod Blu ray Player Control Application

Sharp Blu ray Player models BD-HP35U / BD-HP75U BD-AMS20U

E-mail Support Contact

SHARPBlurayControlAppSupport@sharpsec.com

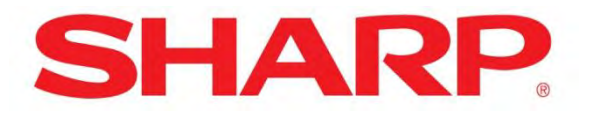

Thank you for selecting SHARP products, this manual will outline the steps to add a SHARP Software Application to your Apple iPad® / iPhone® / iPod® device to control the following Sharp Blu ray Player models:

BD-HP35U BD-HP75U BD-AMS20U

First steps:

Go to the Apple APP Store and download the SHARP BLU RAY CONTROL Application to your device.

When the application is loaded on the device, launch the application and follow the outlined steps in this manual to setup and control your SHARP Blu ray player.

1) From the iPhone<sup>®</sup>'s application page, Click on the Sharp IP Control icon.

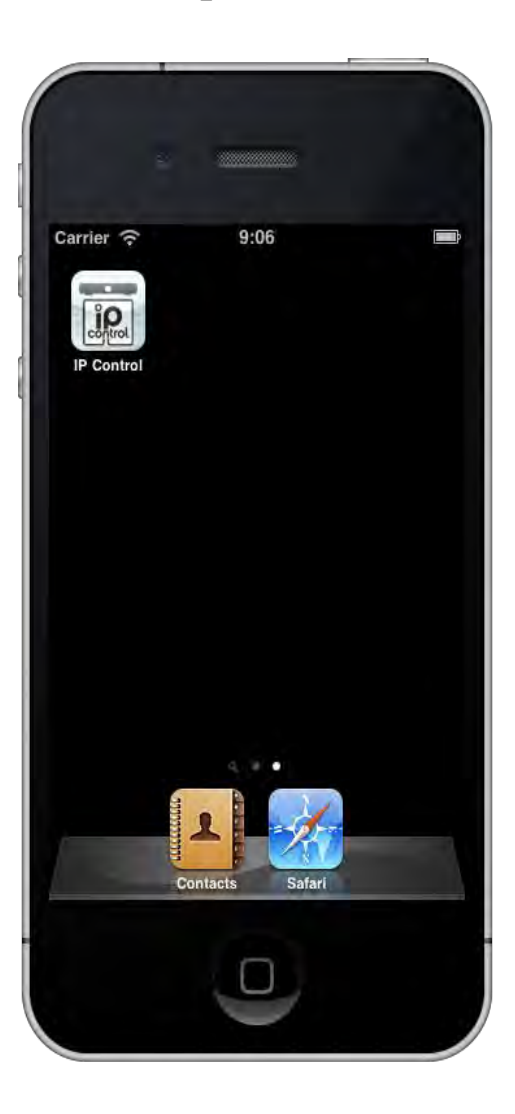

2) Sharp start screen appears and automatically changes to the "Select model" screen.

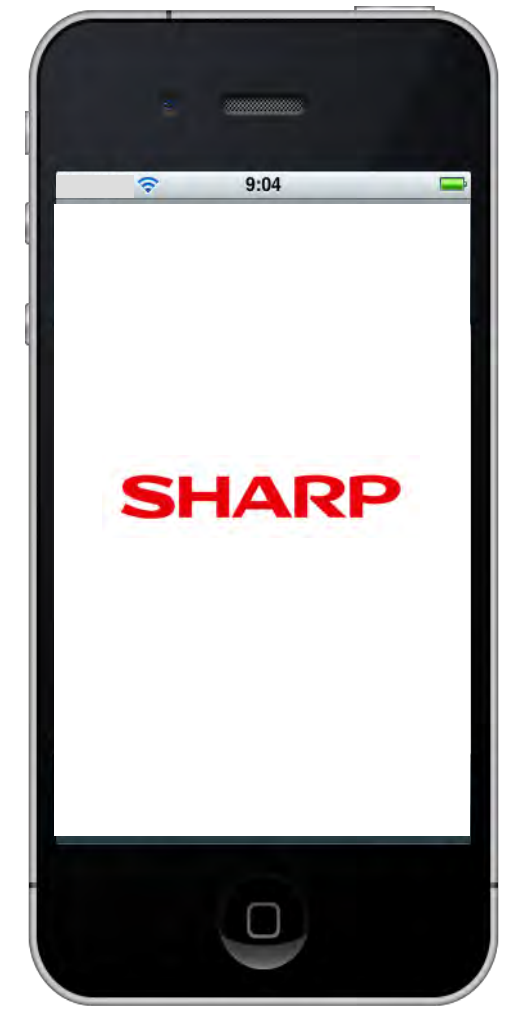

3) "Select model screen" appears and any network connected Blu ray player models with the previously entered display names will be displayed, if no other players were previously entered this screen is blank.Select model you want to control.

If player is not displayed see Blu ray player manual on how to setup player for network LAN connection.

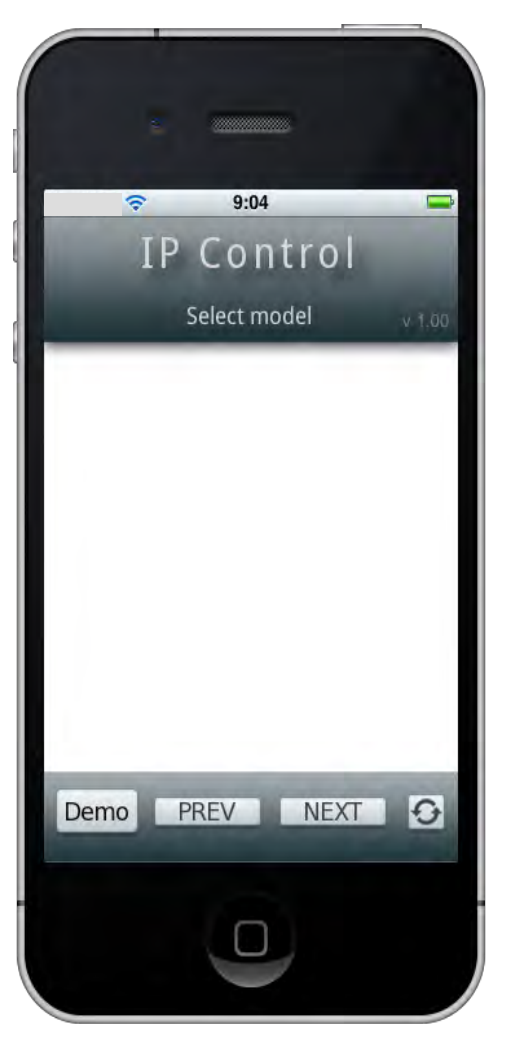

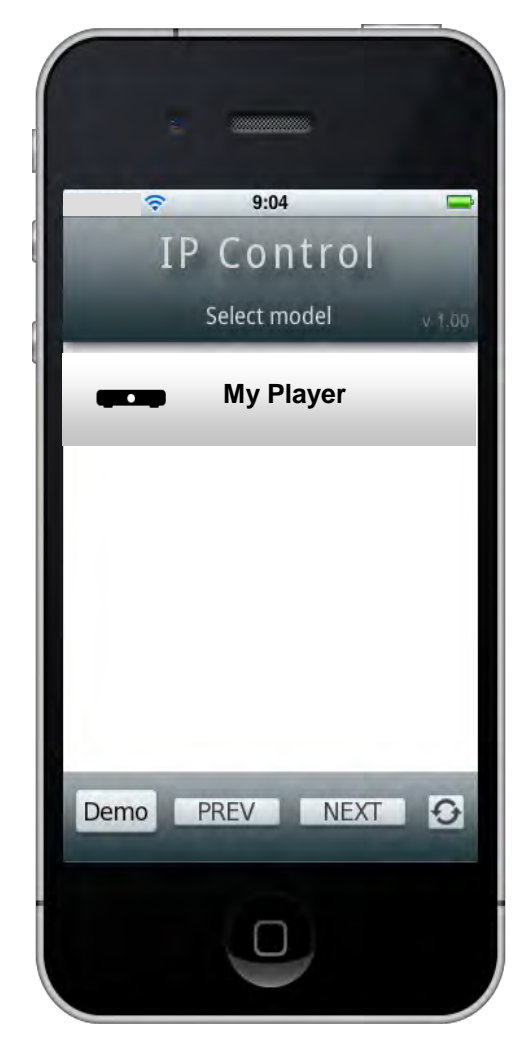

4) Input the Login ID and Password that you entered on your Blu-ray Player menu setup screen. Then, tap the "LOGIN" tab.

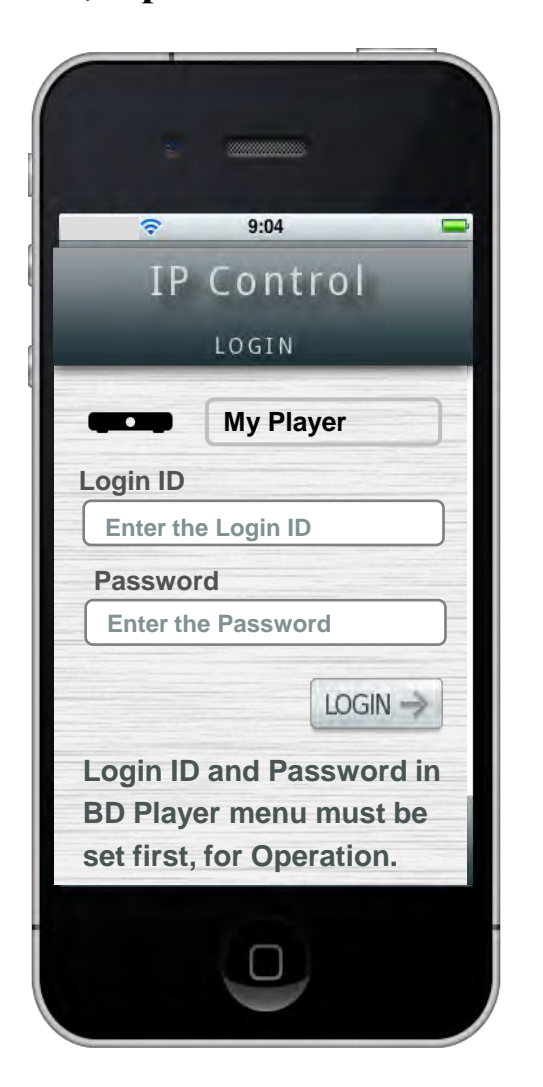

5) The Menu screen is displayed. The control method is the same as the keys on the remote of your Blu-ray player.

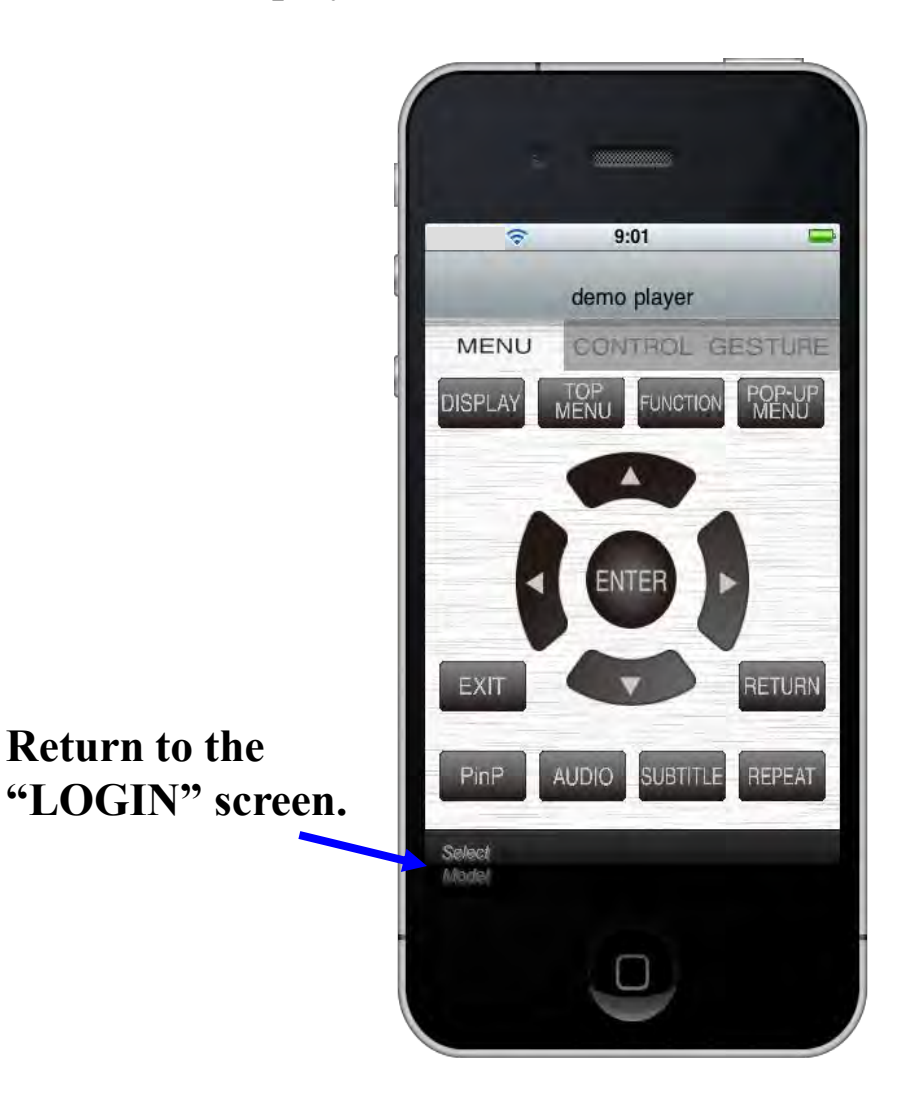

# To Remove a selected player model from the Application

Touch the listed model 3~4 seconds "Delete" tab will appear continuously

Tap "Delete" tab

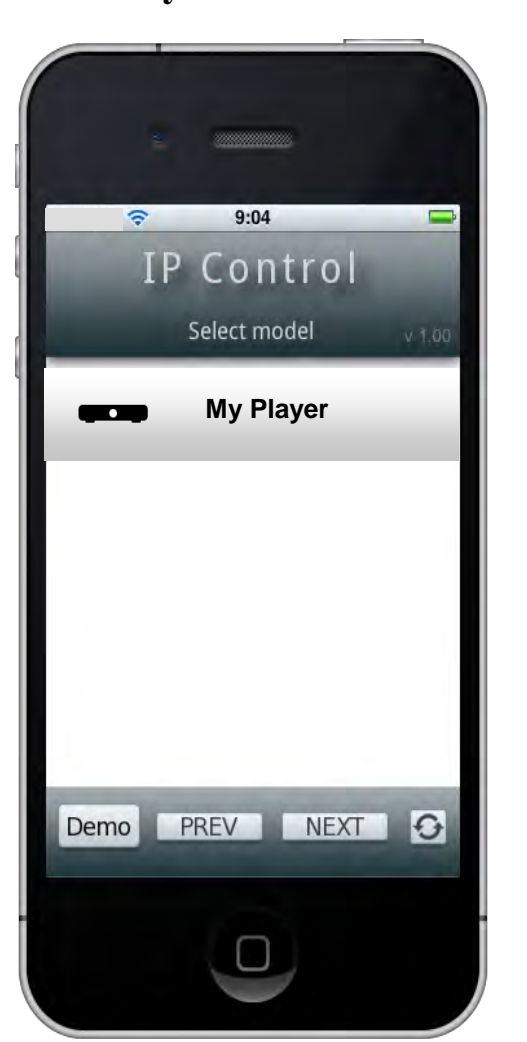

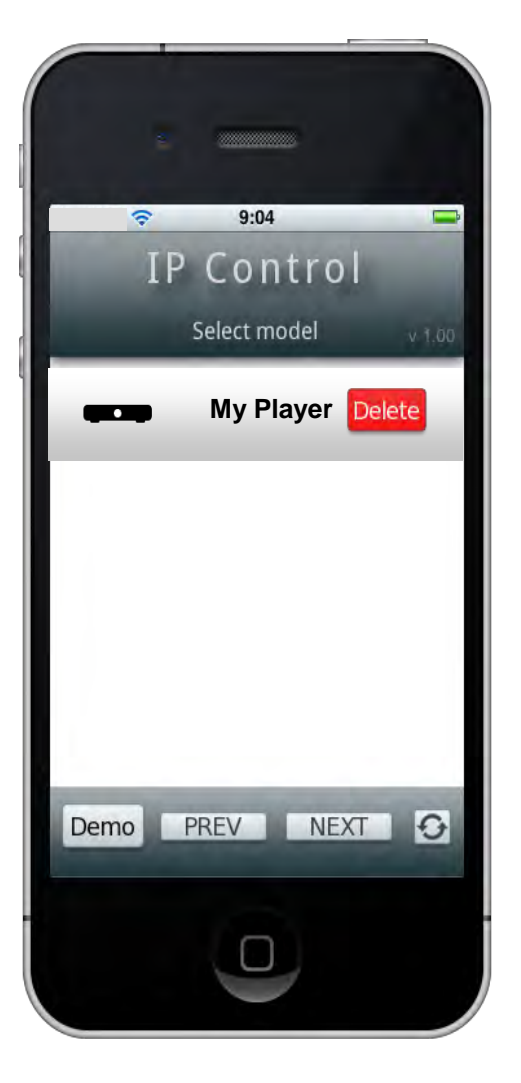

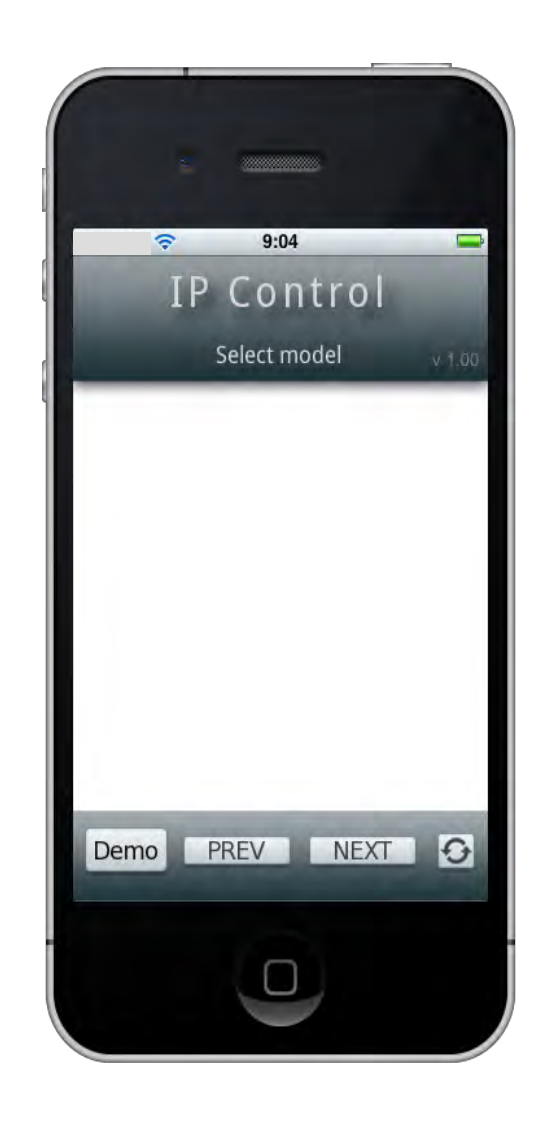

### **Additional Control Functions**

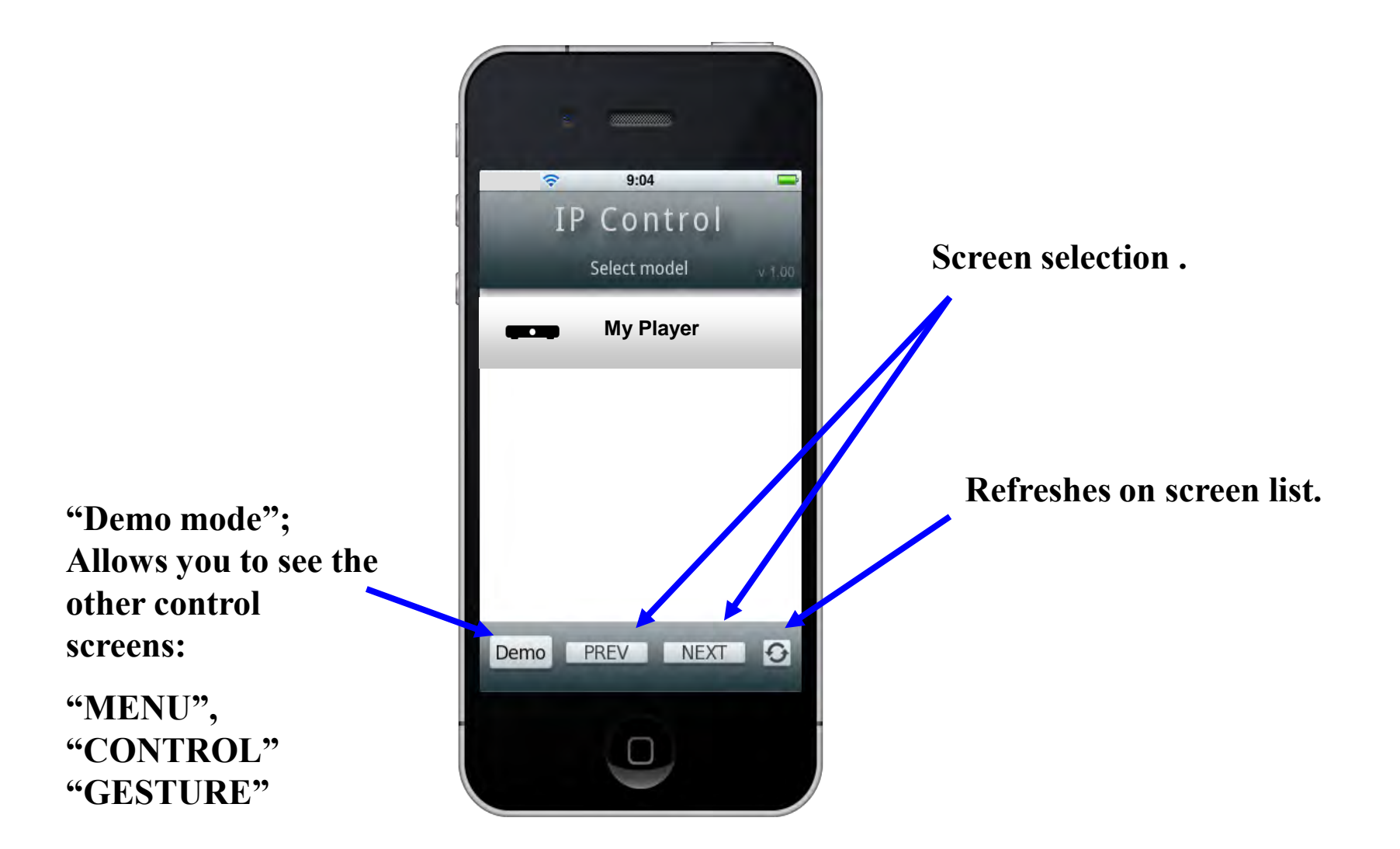

6) Selecting the "CONTROL" tab allows you to control BD player just like the supplied remote control

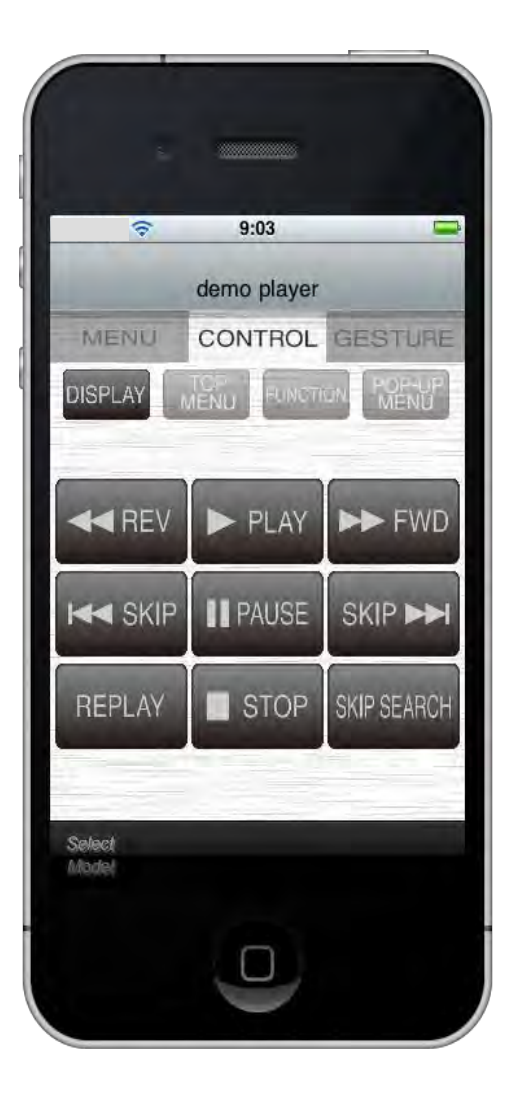

7) Selecting the "GESTURE" tab allows you to control BD player using your fingertip.

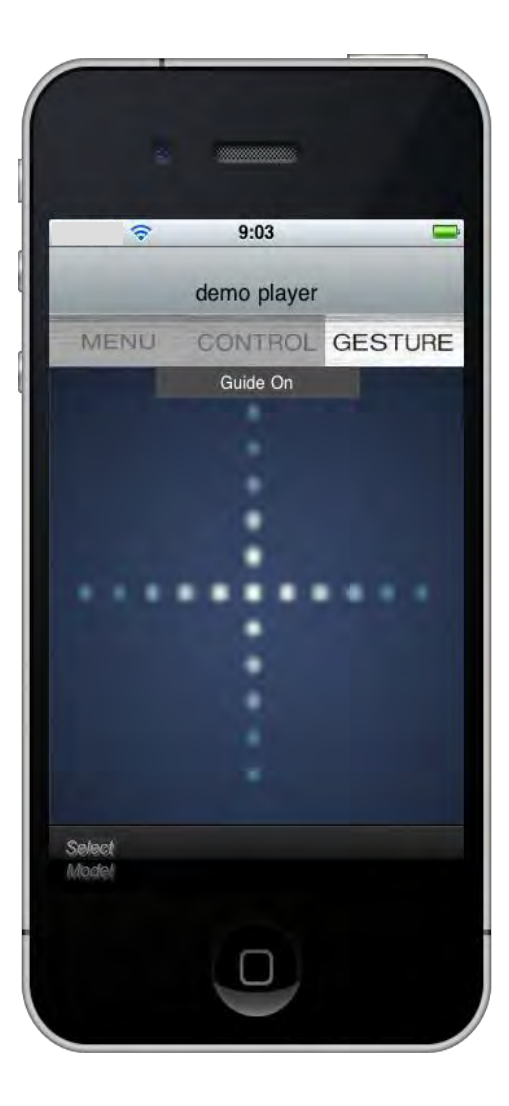

8) Selecting the "Guide On/Off" tab displays a menu key on how to use the gesture action for control.

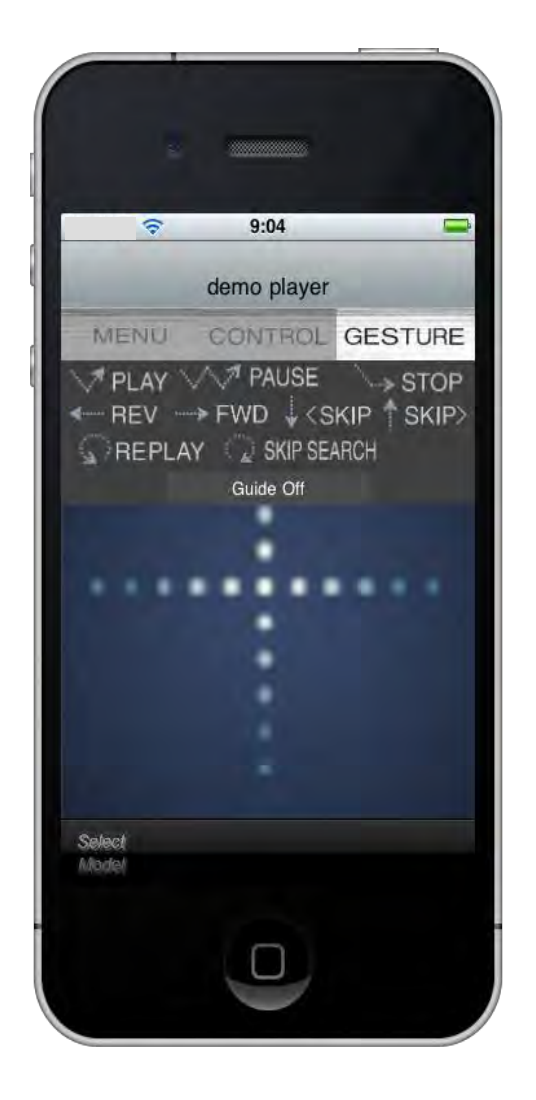

### 10) Please see below for Gesture control operation for each function.

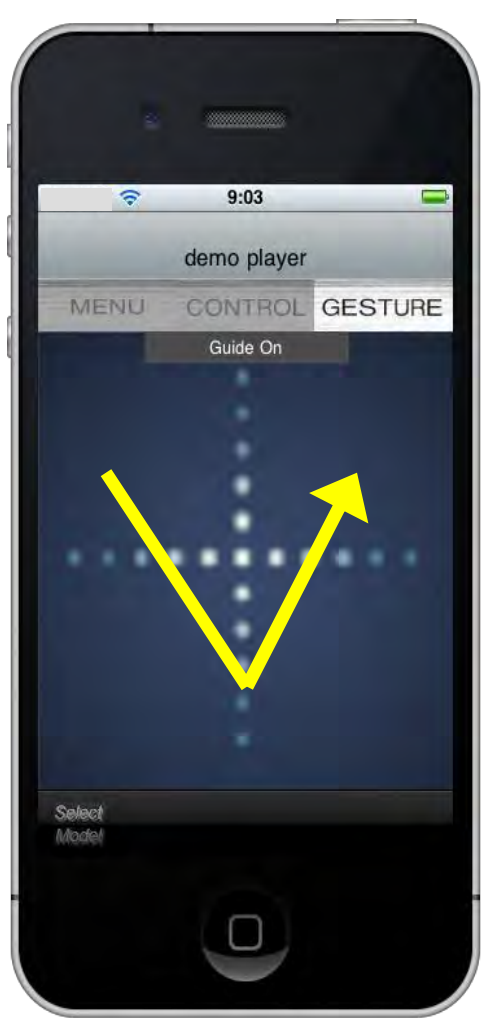

### Playback

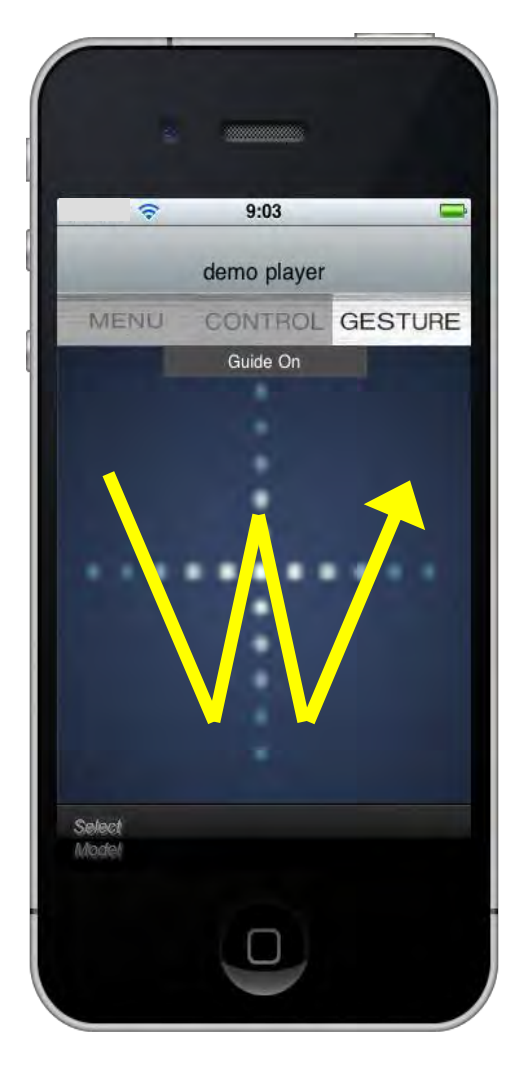

#### Pause

# 11) Please see below for Gesture control operation for each function.

## Reverse (REV)

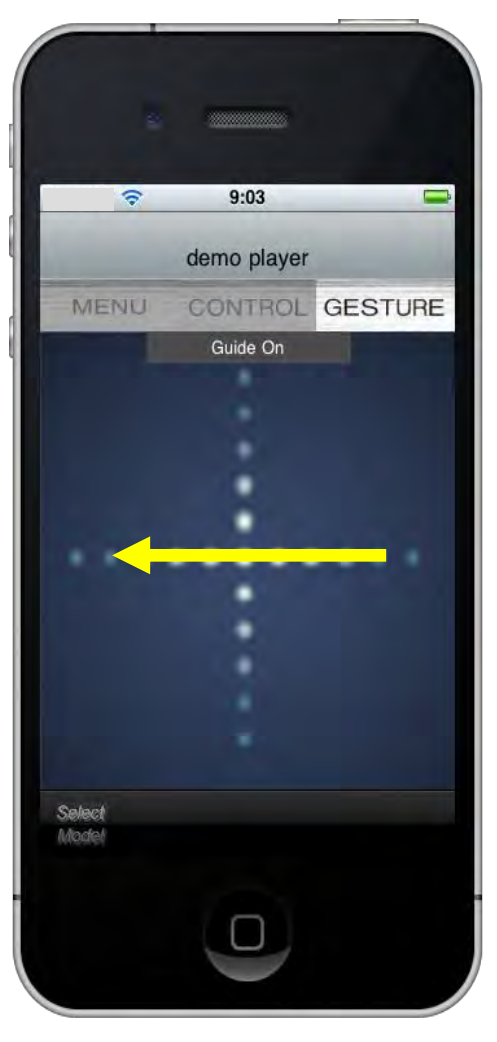

### Forward (FWD)

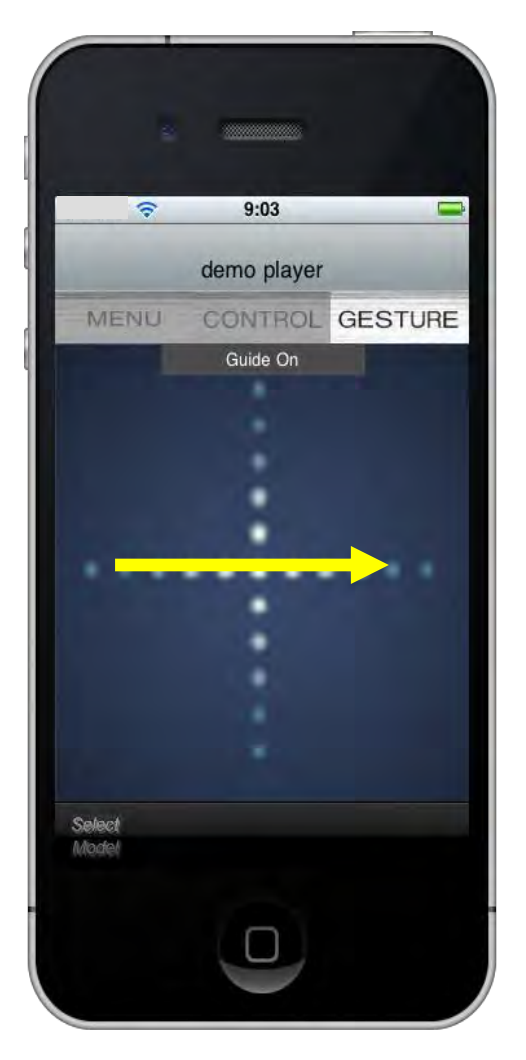

12) Please see below for Gesture control operation for each function.

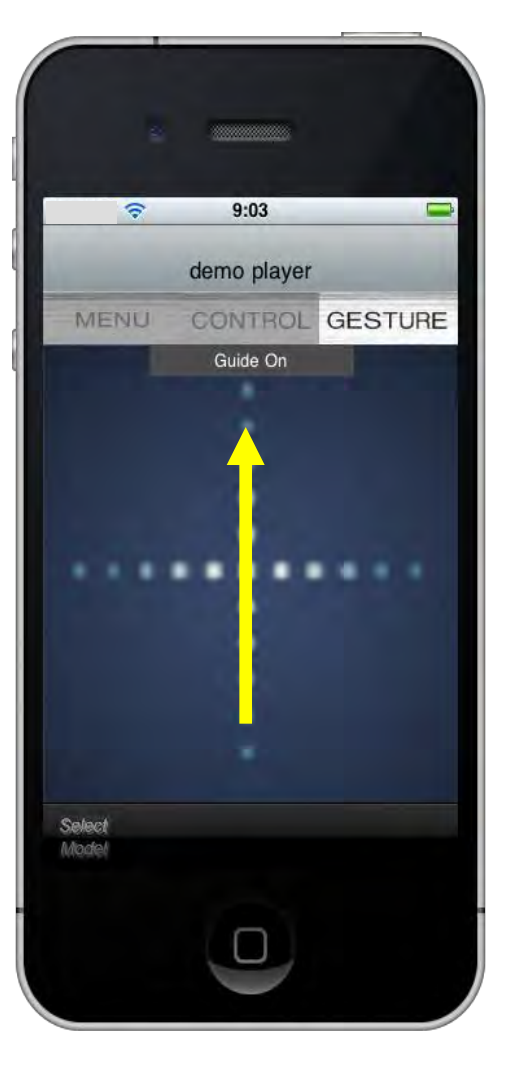

### Chapter Skip down (<SKIP)

Chapter Skip up (>SKIP)

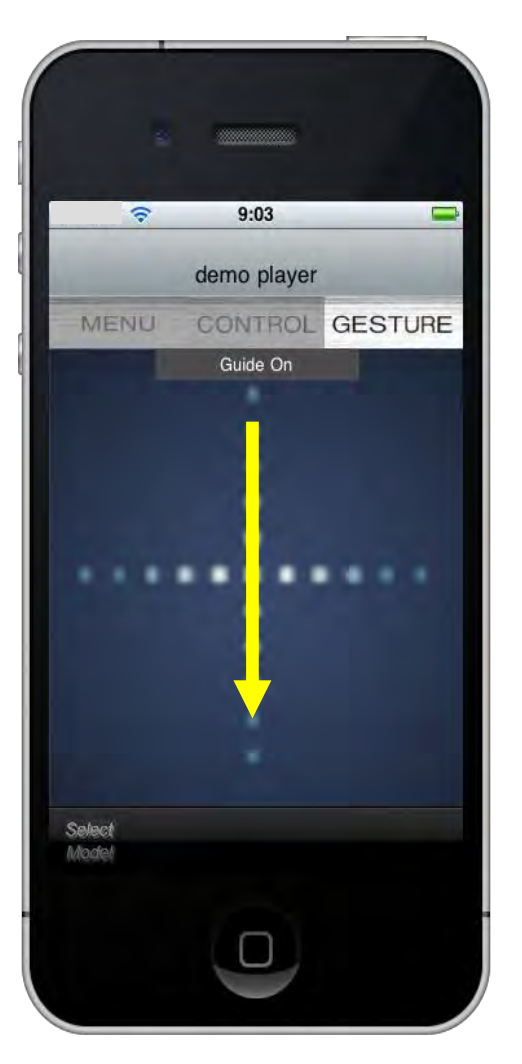

## 13) Please see below for Gesture control operation for each function.

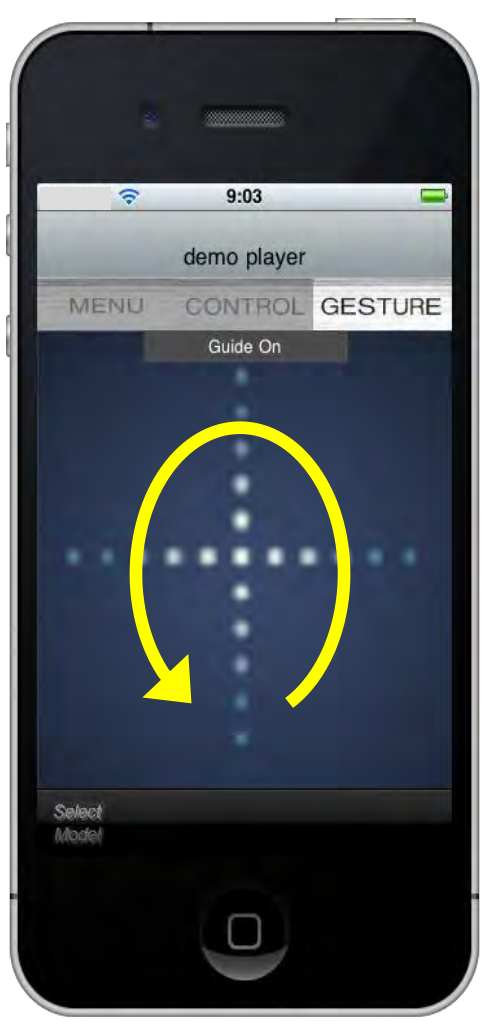

### Replay

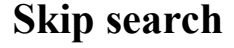

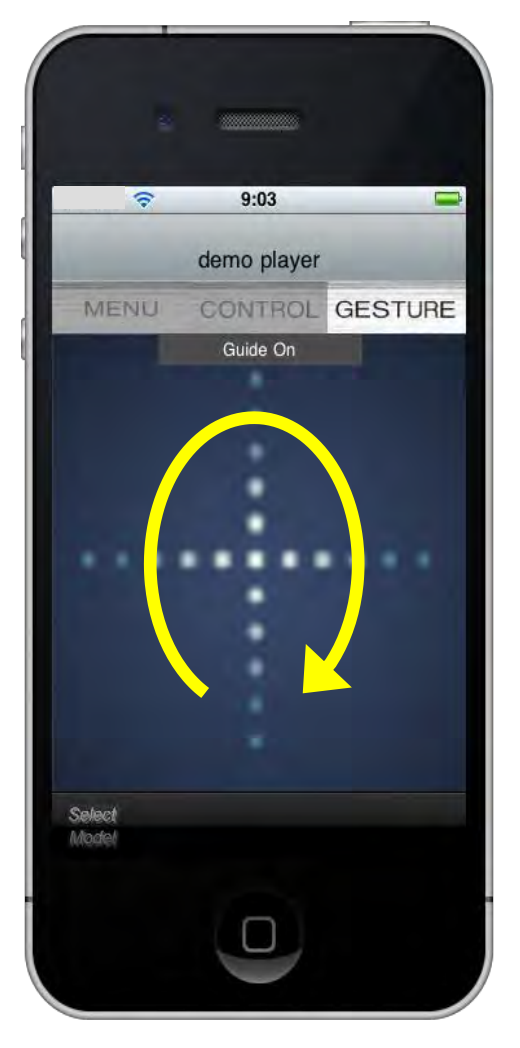

AQUOS is a registered trademark of Sharp Corporation.2012 Sharp Electronics Corporation All rights reservediPhone / iPod/ iPad are trademarks of Apple Inc., registered in the U.S. and other countries.

Page 13